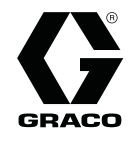

3A3015A

JA

## Pro Xp Auto 制御モジュール

Pro Xp Auto 静電スプレーガン用のユーザーインターフェイス 一般用途には使用しないでください。

● **重要な安全注意** 本説明書、および Graco 自動静電ガン説明書のすべての警告と指 示をお読みください。 **これらの説明書は保管してください。** 

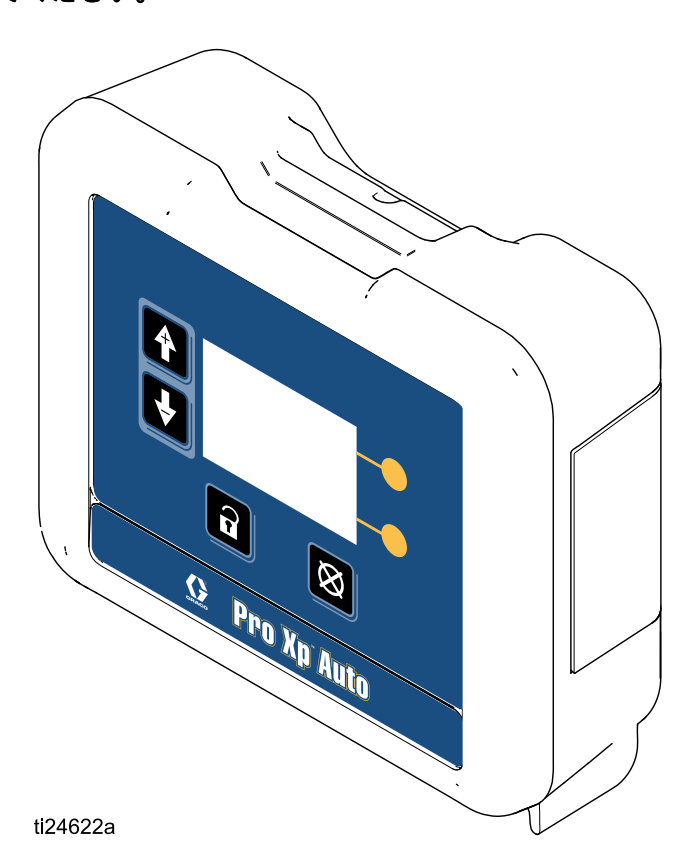

# CE

PROVEN QUALITY. LEADING TECHNOLOGY.

## Contents

| Warnings       | 3  |
|----------------|----|
| モデル            | 5  |
| 概要             | 5  |
| 関連する説明書        | 5  |
| 設置             | 6  |
| ケーブル接続         | 6  |
| 光ファイバーの接続      | 7  |
| リモートモード I/O 接続 | 8  |
| 電源コード接続        | 8  |
| 接地             | 9  |
| 操作             | 10 |
| モジュール画面        | 10 |
| プリヤット          | 10 |
| モジュールキー        | 10 |
| アイコン           | 12 |
| 画面の移動と編集       | 13 |
| 画面マップ          | 14 |
| 宝行画面           | 15 |
| 大门 回回          | 15 |
| 実1」回回「         | 10 |
| 天1」 回回 Z ~ 5   | 10 |
|                | 10 |
| セットアップ画面       | 17 |
| セットアップ画面1と2    | 17 |
| セットアップ画面3と4    | 18 |
|                |    |

| セットアップ画面 5<br>セットアップ画面 6                    | 19<br>19       |
|---------------------------------------------|----------------|
| イベントコードのトラブルシューティン<br>グ                     | 20             |
| トラブルシューティング                                 | 22             |
| 診断情報                                        | 22             |
| 保守<br>ソフトウェアのアップデート<br>バッテリーの交換             | 23<br>23<br>23 |
| 修理<br>光ファイバケーブル接続<br>光ファイババルクヘッドの取り付け       | 24<br>24<br>26 |
| 部品                                          | 27             |
| アクセサリー<br>ガン用光ファイバケーブル<br>光ファイバケーブルの修理とアクセサ | 28<br>28       |
| りー<br>制御モジュール I/O ケーブルアクセサリー<br>きっと         | 28<br>28       |
| 取り付けの寸法                                     | 29             |
| 技術データ                                       | 29             |
| Graco Standard Warranty                     | 30             |

## Warnings

The following warnings are for the setup, use, grounding, maintenance and repair of this equipment. The exclamation point symbol alerts you to a general warning and the hazard symbol refers to procedure-specific risks. When these symbols appear in the body of this manual or on warning labels, refer back to these Warnings. Product-specific hazard symbols and warnings not covered in this section may appear throughout the body of this manual where applicable.

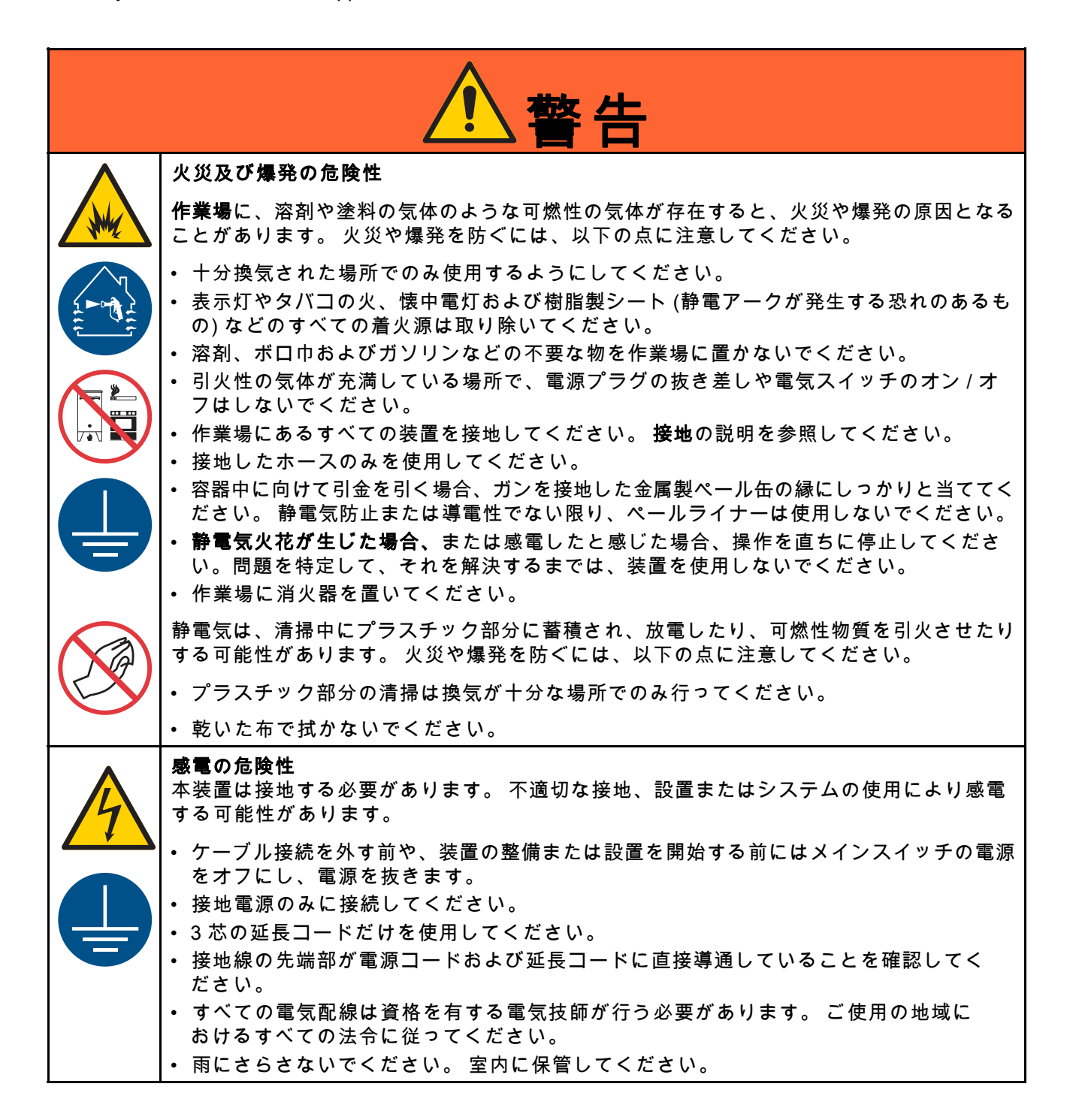

|                                                                                                    | ⚠警告                                                                                                    |
|----------------------------------------------------------------------------------------------------|----------------------------------------------------------------------------------------------------|
|                                                                                                    | <b>作業者の安全保護具</b><br>作業場にいる際、目の怪我、難聴、毒性ガスの吸引、および火傷を含む大怪我から自身を守<br>るために、適切な保護具を身につける必要があります。 この保護具は下記のものを含んでい<br>ますが、必ずしもこれに限定はされません:                                                                                                    |
|                                                                                                    | ・ 保護めがね、耳栓などがあります。<br>・ 流体および溶剤の製造元が推奨する呼吸マスク、保護服および手袋。                                                                                                    |
| Image: Algorithm         Image: Algorithm         Image: Algorithm | <ul> <li>装置に用の危険</li> <li>装置を誤って使用すると、死亡事故または重大な人身事故を招くことがあります。</li> <li>疲労しているとき、薬物を服用した状態、または飲酒状態で装置を操作しないでください。</li> <li>システム内で耐圧または耐熱定格が最も低い部品の、最高使用圧力または最高使用温度を超えないようにしてください。すべての機器取扱説明書の技術データを参照してください。すべての機器取扱説明書の技術データを参照してください。流体と溶剤製造元の警告を参照してください。</li> <li>装置の接液部品に適合する流体または溶剤を使用してください。すべての機器取扱説明書の技術データを参照してください。流体と溶剤製造元の警告を参照してください。</li> <li>使用している化学物質に関する完全な情報については、販売代理店または小売店よりMSDSを取り寄せてください。</li> <li>ブルダウンメニューを使用して該当するプロファイル(1~4)を選択します。</li> <li>装置の使用を終了する場合は、すべての装置の電源を切断し、圧力開放手順に従ってください。</li> <li>毎日、装置を点検してください。メーカー純正の交換用部品のみを使用し、磨耗または破損した部品を直ちに修理または交換してください。</li> <li>装置を改造しないでください。メーカー純正の交換用部品のみを使用し、磨耗または破損した部品を直ちに修理または交換してください。</li> <li>装置を改造しないでください。メーカー純正の交換用部品のみを使用し、磨耗または破損した部品を直ちに修理または交換してください。</li> <li>装置を改造しないでください。メーカー純正の支換用部品のみを使用し、磨耗または破損した部品を直ちに修理または交換してください。</li> <li>装置を改造しないでください。メーカー純正の交換用部品のみを使用し、磨耗またはな損した部品を直ちに修理または交換してください。</li> <li>・すべての装置が、それらを使用する環境に適した定格であり、承認されていること確認してください。</li> <li>・すべての装置が、それらを使用する環境に適した定格であり、承認されていること確認してください。</li> <li>・複数のポンプと1つのディスプレイをもつシステムの場合、該当するポンプ(1~8)をプルダウンメニューを使用して選択します。</li> <li>・ホースをねじったり、過度に曲げたり、ホースを引っ張って装置を引き寄せたりしないでください。</li> <li>・適用されるすべての安全に関する法令に従ってください。</li> </ul> |

### モデル

| モデル番号  | シ<br>リー<br>ズ | 説明                                                                             |
|--------|--------------|--------------------------------------------------------------------------------|
| 24W035 | A            | Pro Xp Auto 制御モジュールとソフトウェア、取り付けブラケットおよび電源<br>を含みます。 光ファイバケーブルは別売りで購入する必要があります。 |
| 24X216 | А            | Pro Xp Auto 制御モジュール。 モジュールのみ。                                                  |

### 概要

Pro Xp Auto 制御モジュールは Pro Xp Auto 静電ガンスマートモデル専用です。 制御モジュールは 2 台まで のガンのユーザーインターフェイスを提供します。 リモート I/O を使用してプログラマブルロジックコン トローラ (PLC) と通信できす。 ディスプレイ制御モジュールには次の機能があります。

- スプレー電圧と電流の表示。
- ・ガンの電圧設定の変更。
- ・ ガンのタービン速度の表示。
- スプレープリセットの保存
- ・ 装置の故障を PLC に伝える。
- 保守合計器の表示と設定。
- PLC を使用してスプレープロファイルを選択する。

### 関連する説明書

| 取扱説明書  | 説明                        |
|--------|---------------------------|
| 333010 | Pro Xp Auto エアスプレーガン      |
| 333011 | Pro Xp Auto AA スプレーガン     |
| 333012 | Pro Xp Auto 水媒介エアスプレーガン   |
| 333013 | Pro Xp Auto 水媒介 AA スプレーガン |

設置

ケーブル接続

Pro Xp Auto 制御モジュールのポート 1 から 4 は、 自動静電ガンを取り付ける際に使用します。

| ポート | 説明                 |
|-----|--------------------|
| 1   | 光ファイバ 1 (ガン 1)     |
| 2   | 光ファイバ 2 (ガン 1)     |
| 3   | 電源コード              |
| 4   | リモートモード I/O 接<br>続 |
| 5   | 光ファイバ1(ガン2)        |
| 6   | 光ファイバ 2 (ガン 2)     |

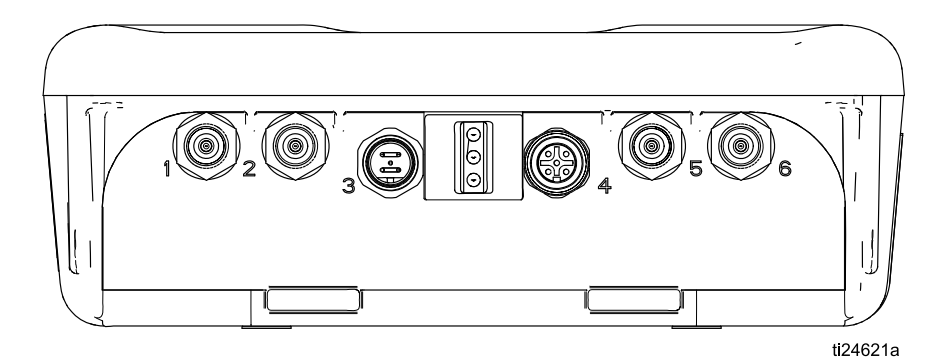

Figure 1 Pro Xp Auto 制御モジュール

(スマートモデルでのみ動作)

注: Gracoの光ファイバケーブルだけを使用してく ださい。 ガン用光ファイバケーブル, page 28を参 照してください。

光ファイバケーブルは、ガンのマニホールドと制御 モジュールのポート1および2を接続します。

ガン1台のシステムの場合

- 1. ガン1マニホールドのポート1を、制御装置モ ジュールのポート1に接続します。
- 2. ガン2マニホールドのポート1を、制御装置モ ジュールのポート2に接続します。

#### ガン2台のシステムの場合

- 1. ガン1マニホールドのポート2を、制御装置モ ジュールのポート5に接続します。
- 2. ガン2マニホールドのポート2を、制御装置モ ジュールのポート6に接続します。

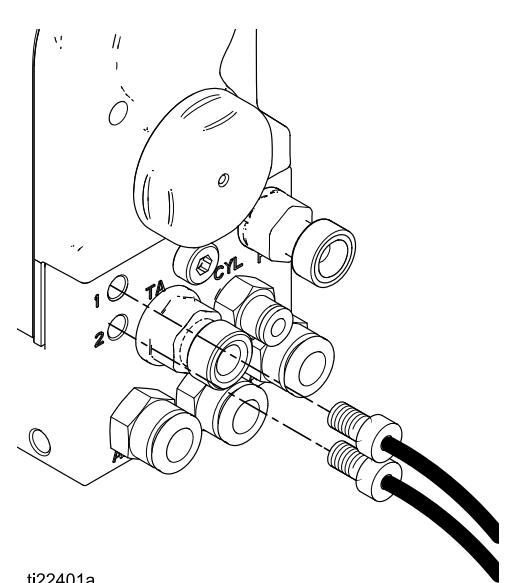

ti22401a

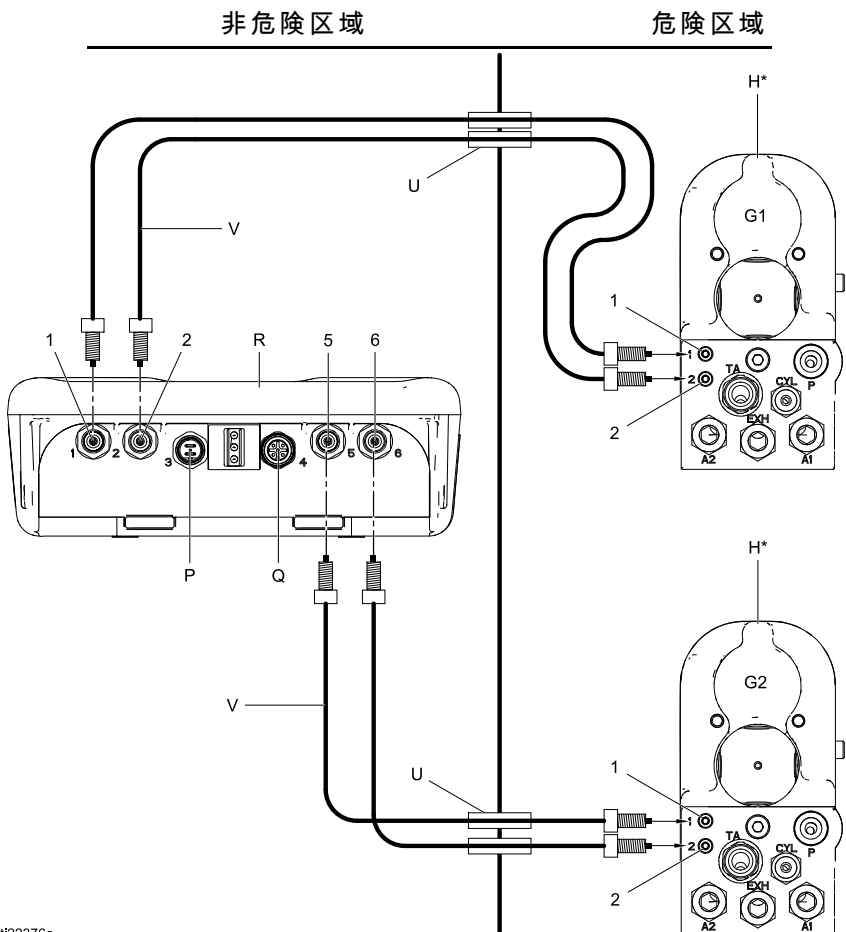

| 1  | ポート 1                   |
|----|-------------------------|
| 2  | ポート 2                   |
| 5  | ポート 5                   |
| 6  | ポート 6                   |
| Η  | Pro Xp Auto AA ガン       |
| Ρ  | 24 ボルト電源供給<br>接続        |
| Q  | リモート I/O 接続             |
| R  | Pro Xp Auto 制御モ<br>ジュール |
| U  | バルクヘッド (オプ<br>ション)      |
| V  | 光ファイバケーブル               |
| G1 | ガン 1                    |
| G2 | ガン2                     |

### リモートモード I/O 接続

リモートモード I/O 機能を使用するかどうかはオ プションです。 制御モジュールのコネクタ 4 は、 リモートモード I/O ポートです。

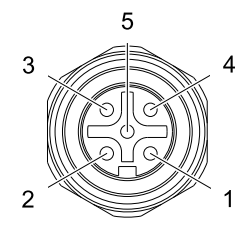

Figure 2 コネクタ 4 (I/O) ピンアウト

リモートモード I/O ケーブルは別売りです。 制御モジュール I/O ケーブルアクセサリーきっと, page 28を参照してください。

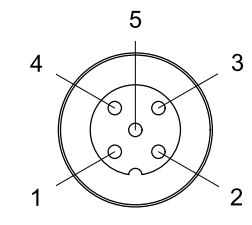

Figure 3 ケーブルのピン情報

| ピン番号 | ワイヤーの色 | 機能               |
|------|--------|------------------|
| 1    | 茶色     | +24 VDC          |
| 2    | 白      | プリセット選択 1        |
| 3    | 青      | 低 kV アラームの<br>出力 |
| 4    | 黒      | プリセット選択 2        |
| 5    | 灰      | GND              |

リモートモードを有効にした場合には、コネクタ4 のプリセット選択1(ピン2)およびプリセット選択 2(ピン4)に次の信号を送ることにより、プリセッ トを選択することができます。

| プリセッ<br>ト選択 2<br>の状態          | プリセッ<br>ト選択 1<br>の状態          | エンコー<br>ディング | 選択さ<br>れるプリ<br>セット |
|-------------------------------|-------------------------------|--------------|--------------------|
| GND                           | GND                           | 00           | 1                  |
| GND                           | +24 VDC<br>またはフ<br>ローティ<br>ング | 01           | 2                  |
| +24 VDC<br>またはフ<br>ローティ<br>ング | GND                           | 10           | 3                  |
| +24 VDC<br>またはフ<br>ローティ<br>ング | +24 VDC<br>またはフ<br>ローティ<br>ング | 11           | 4                  |

通常の操作では、低 kV アラーム出力 (ピン 3) は 0 V です。低電圧アラームが発生すると、低 kV アラー ム出力 (ピン 3) は 24 VDC になります。 このことは リモート モードの設定には関わりなく生じます。

注:低 kV アラーム出力 (ピン 3)の測定値は、ア クティブではなく、負荷のないときの測定値で~ 18 V になります。

### 電源コード接続

- アダプタコード (付属)を制御モジュールのポート3に接続します。
- 2. 3 芯の電源コード (付属) をアダプタに接続します。
- 3. 3 芯の電源コードを、接地されたコンセントに 接続します。

### 接地

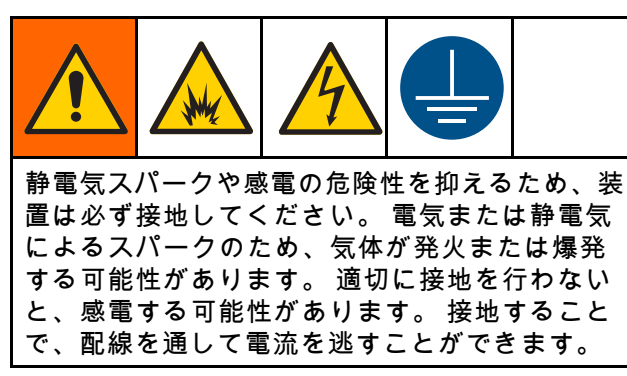

Pro Xp Auto 制御モジュールは、アダプタと、接地 されているコンセントの端子に接続されている 3 芯の電源コード (付属) によって接地されます。 モ ジュールがブラケットに取り付けられている場合に は、独立した接地線をネジによって接続します。 他の端は大地アースに接続します。

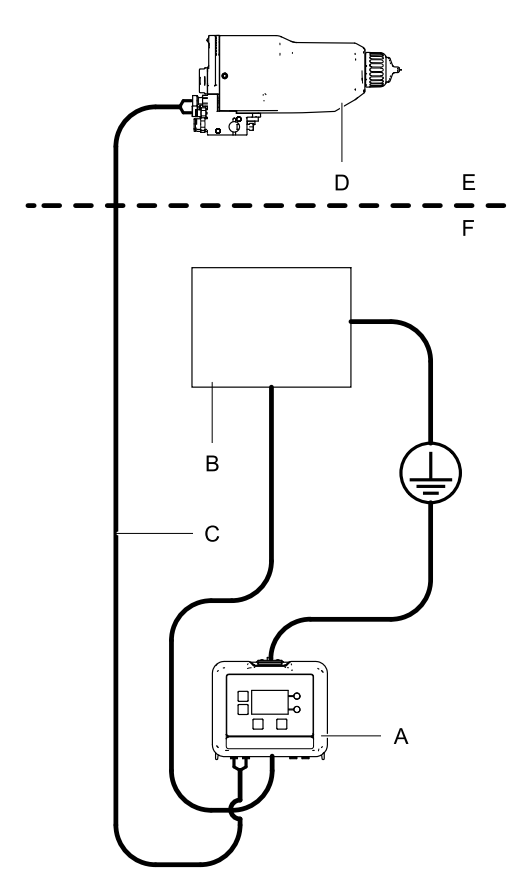

ti24643a

| A | Pro Xp Auto 制御モジュール |
|---|---------------------|
| В | 電源装置                |
| С | 光ファイバケーブル           |
| D | Pro Xp Auto 静電ガン    |
| E | 危険区域                |
| F | 非危険区域               |

## 操作

### モジュール画面

Pro Xp Auto 制御モジュールには 実行画面と セットアップ画面の 2 組の画面があります。 詳細については、 実行画面, page 15、および セットアップ画面, page 17 を参照してください。

を押すと、運転画面およびセットアップ画面の間で切り替えます。

### プリセット

プリセットはガンのパラメータを保存するために使用します。 ガンごとに 4 つのプリセットが利用できます。 プリセットのパラメータを表示し、変更する方法については セットアップ画面 1 と 2, page 17を参照してください。

### モジュールキー

制御モジュールのディスプレイとキーを下に示しま す。表1は制御モジュールの膜キーの機能を説明 しています。画面を移動するにつれ、ほとんどの 情報はグローバル通信を簡単にするために、単語で はなくアイコンの使用により通信されることにお気 付きになるかと思われます。実行画面, page 15、 およびセットアップ画面, page 17 の詳細な画面 の説明では、それぞれのアイコンが何を示してい るかが説明されます。2つのソフトキーは、機 能がボタンの左にある画面のコンテンツに関連し ている膜ボタンです。

#### 注

ソフトキーボタンへの損傷を防ぐために、ボタ ンを、ペン、プラスチックカード、または指の 爪などの鋭利なもので押さないでください。

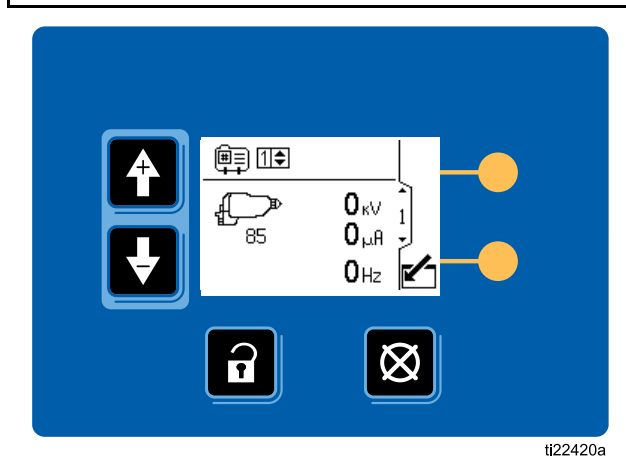

Figure 4 制御モジュールのキーパッドおよびディ スプレイ Table 1 モジュールキー

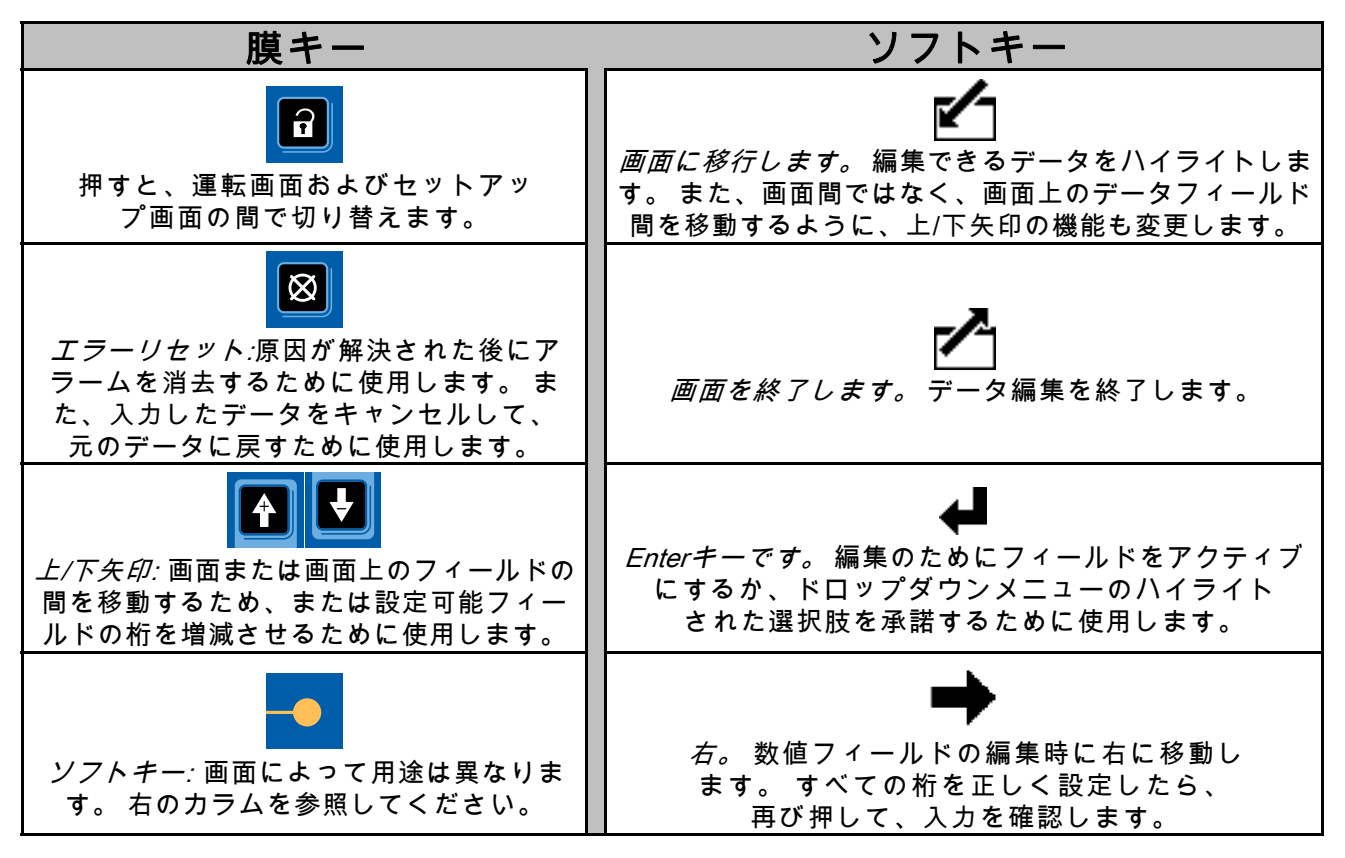

### アイコン

画面を移動するにつれ、ほとんどの情報はグローバル通信を簡単にするために、単語ではなくアイ コンの使用により通信されることにお気付きになるかと思われます。 実行画面, page 15、および セットアップ画面, page 17 の詳細な画面の説明では、それぞれのアイコンが何を示しているかが説明 されます。

| 画面ア                   | イコン                           | 画面フ                                   | アイコン                    |
|-----------------------|-------------------------------|---------------------------------------|-------------------------|
| ₽<br>7ラ-4             | (単三)<br>プリセット番号               | ●○<br>プリセット 3<br>がアクティブ               | ●●<br>プリセット 4<br>がアクティブ |
| <u>少</u><br>逸脱        | к∨<br>キロボルト/電圧                | <u>≢</u> кV                           |                         |
| <br>勧告                | μ <sup>Α</sup><br>マイクロアンペア/電流 | 低 kV アラームの<br>設定値                     | ■ 最大 KV の設定値<br>■       |
|                       | Hz<br>ヘルツ/周波数                 | ■■<br>ターゲットの日数                        | <br>受り日数                |
| 表示 ID                 |                               |                                       | ■<br>エアキャップ             |
| 105<br>静電ガン<br>↓1●    | <sup>♪</sup> ≒<br>静電ガンがアクティブ  | 🐯<br>タービン                             | ✓<br>チェックマーク/<br>オプション  |
| ガン 1<br><b>↓2</b> ♪   |                               | ーーーーーーーーーーーーーーーーーーーーーーーーーーーーーーーーーーーーー | <b>ひ</b><br>クロック        |
| ガン 2<br><b>(#)</b> ♪  |                               | 単位                                    | <b>米</b><br>保守          |
| <u>し</u><br>ガンの数      |                               |                                       |                         |
| 豆<br>リモートモード          | ・ <del>ゞ</del><br>リモートモードが有効  | パスワード                                 |                         |
| <br>プリセット 1<br>がアクティブ | ○●<br>プリセット 2<br>がアクティブ       |                                       |                         |

### 画面の移動と編集

画面の移動や、情報の入力方法、選択の仕方に ついて疑問がある場合は、このセクションを参照 します。

#### すべての画面

- 1. 全世を使用して、画面間を移動します。
- 2. ビーを押して、画面に入ります。 画面の最初 のデータフィールドがハイライトされます。
- 3. 全 を使用して変更するデータをハイラ イトします。
- 4. ◀ を押して編集します。
- ドロップダウンフィールド
- を使用して、ドロップダウンメニュー から適切なものを選択します。
- 2. 🖊を押して選択します。
- 3. 🙆 を押して取り消します。

番号フィールド

- 1. 最初の桁がハイライトされます。
   1. 最初の桁がハイライトされます。
   1. 通ります。
- 2. ➡ を押して、次の桁に移動します。
- 3. すべての桁が正しい場合、 ➡ を再度押して受け入れます。
- 4. 🛛 を押して取り消します。
- チェックボックスフィールド

チェックボックスフィールドはソフトウェアの機 能を有効または無効にするために使用されます。

- 1. ◀ を押して ☑ と空のボックス間をトグルします。
- 2. 2. がボックスにある場合、機能は有効です。

### 画面マップ

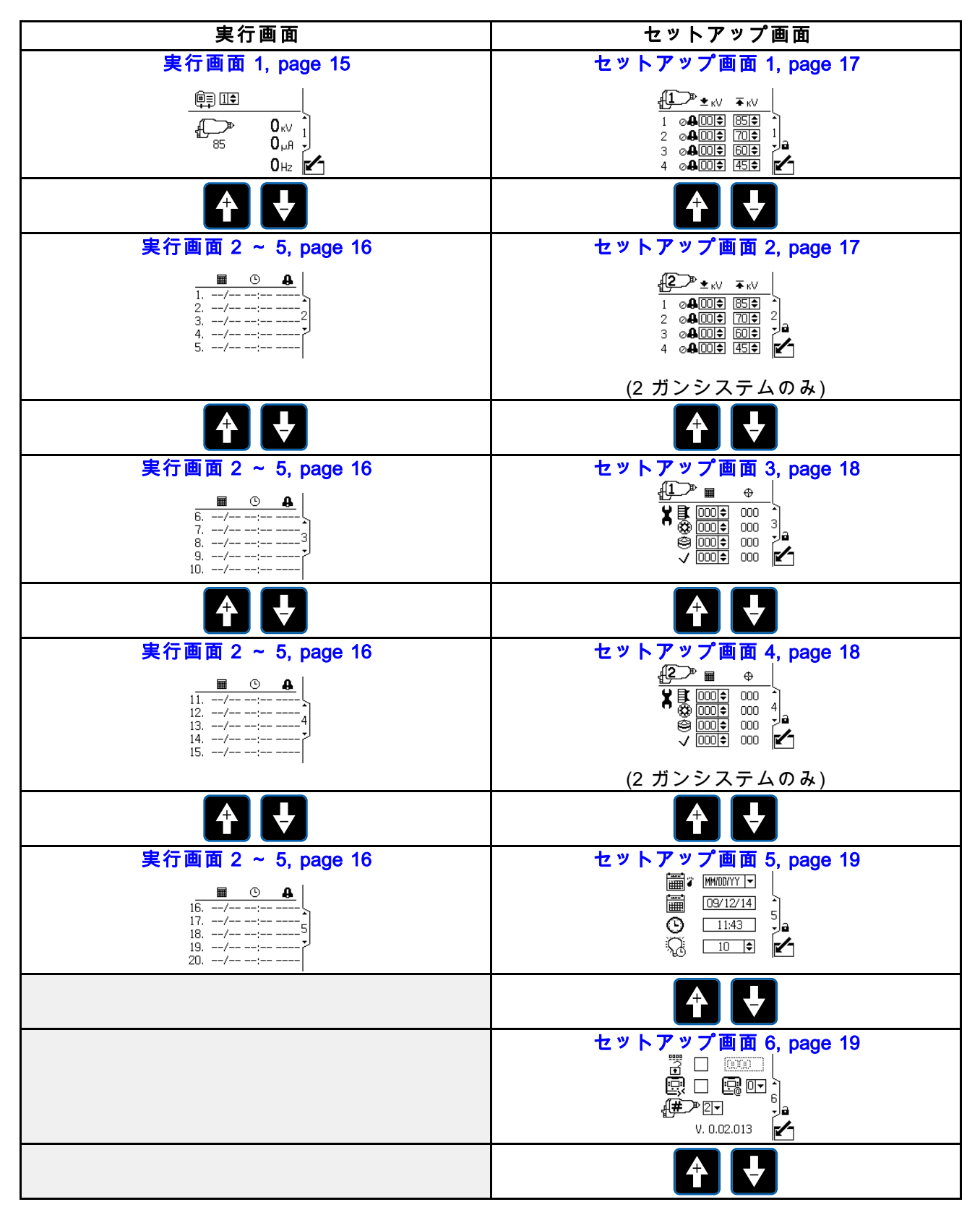

### 実行画面

実行モードでは、ディスプレイにはガンのパラメー タと最近の 20 イベントが表示されます。 アクティ ブなガンのプリセットも変更できます。

### 実行画面1

この画面では、ガンのスプレー電圧がキロボルト (kV)単位で、スプレー電流がマイクロアンペア (µA)単位で、そしてタービン周波数がヘルツ(Hz) 単位で表示されます。アクティブな最大スプレー 電圧は、ガンのアイコンの下に表示されます。ア クティブなガンのプリセットは、オペレータがプ リセット 1-4 に設定することができます。プリセッ トでの最大電圧設定は、セットアップ画面1で 変更できます。デバイスがリモートモードである 場合には、プリセット選択コントロールの隣にリ モートモードのアイコンが表示されます。ガンの タービンがオンになっていた場合には、0以外の数 値が表示されます。ガン2台のモードでは、両方 のガンの情報が表示されます。

**注**:選択できるのは1つのプリセットだけです。 プリセットが両方のガンに対して適切に設定され ていることを確認してください。

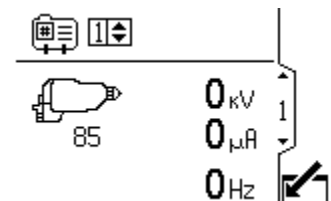

Figure 5 手動モードでの実行画面 1 (1 ガンシス テム)

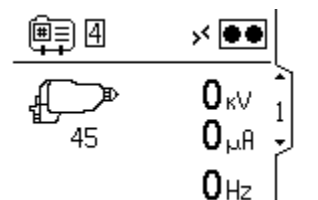

Figure 6 リモートモードでの実行画面 1 (1 ガンシ ステム)

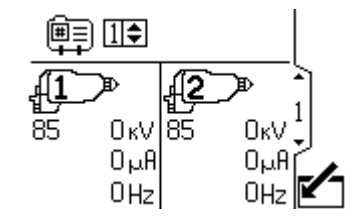

Figure 7 手動モードでの実行画面 1 (2 ガンシス テム)

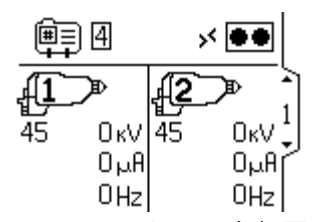

Figure 8 リモートモードでの実行画面 1 (2 ガンシ ステム)

| 実行画面 1 のキー |                                                        |  |
|------------|--------------------------------------------------------|--|
|            | 編集する画面の番号を入力します (手動<br>モードのみ)。                         |  |
| ⊞<br>+     | 電圧プリセット、オペレータが選択可<br>能。 ガンの最大スプレー電圧の変更。<br>プリセット選択1~4。 |  |
| P          | 静電ガン。 アイコンの下の番号は、ア<br>クティブな最大スプレー電圧です。                 |  |
|            | また、スプレー電圧 (kV) とスプレー電<br>流 (μA) を表示します。                |  |
|            | <b>注</b> :ガンの内部に表示される数値は、<br>ガン番号です。                   |  |
| ť Ś        | 静電ガンがアクティブ                                             |  |
| <b>\</b>   | 画面を終了 (手動モードのみ)。                                       |  |

### 実行画面 2 ~ 5

実行画面 2~5 は、最近のイベントのログを表示 するために使用します。 最新の 20 件のイベント、 および日時が表示されます。

注: 実行画面 2 を例として示します。 画面をスク ロールするには、矢印キー ▲ ▲ を使用します。

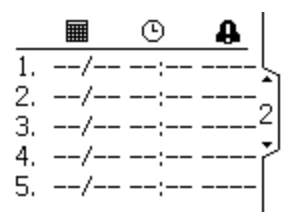

Figure 9 実行画面 2

| 実行画面 2 のキー |                   |  |
|------------|-------------------|--|
|            | イベントが発生した日付。      |  |
| Ŀ          | イベントが発生した時刻。      |  |
| •          | イベントが発生したことを示します。 |  |

### パスワード画面

パスワードが設定されている場合には、どの実 行画面でも を押せば、パスワード画面が表 示されます。パスワードを入力すると、セット アップ画面に入ります。パスワード保護を無効 にするには、パスワードを 0000 に設定してくだ さい。 パスワードの設定または変更を行い方法 は、セットアップ画面 3 と 4, page 18を参照し てください。

**注**:パスワードを忘れた場合には、1492 を入力 すると、新しいパスワードを設定することができ ます。

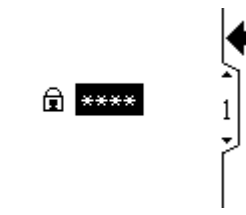

Figure 10 パスワード画面

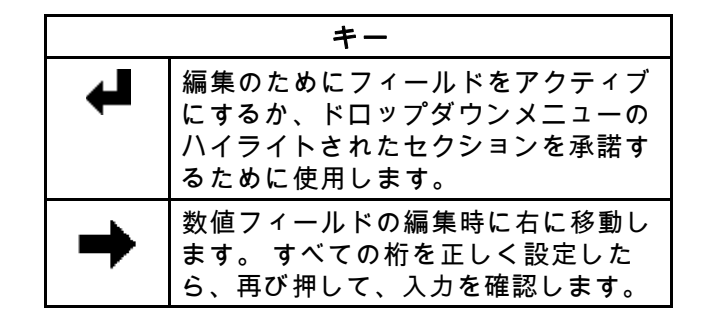

### セットアップ画面

セットアップモードは、パスワードの設定 (必 要な場合) および静電ガンの制御と監視のた めのパラメータの設定のために使用します。 選択を行い、データを入力する方法について は、 画面の移動と編集, page 13を参照してくだ さい。

### セットアップ画面1と2

この画面では、プリセットのパラメータを表示し、 変更するために使用します。 プリセットはガンの パラメータを保存するために使用します。 ガンご とに 4 つのプリセットが利用できます。

- 最初の欄には、プリセット番号 (1 ~ 4) が表示 されます。
- 2番目の欄には、プリセットの最小電圧の設定 値が表示されます。この値は、85 kVのガンの 場合には0~50 kV、60 kVのガンの場合には0 ~40 kVに5 kV刻みで設定可能です。スプレー 電圧が設定値よりも低くなると、システムはア ラームを発します。コントロールを0に設定す れば、アラームは無効になります。
- 3番目の欄には、プリセットの最大電圧が表示されます。これは40kVから85kVの間で、5kV 刻みで設定可能です。85kV以外の値に設定すると、ガンは低電圧モードになります。水媒 介ガンの場合には、電圧は30kVと60kVの間 で設定可能です。
- 注:ガンの通常の高電圧表示値は 60 ~ 70 kV で す。ボール端末型の高電圧測定プローブを使用 している場合には、ガンの表示値は 85 kV に上 がります。これは全ての抵抗性静電ガンに当て はまります。
- 2 台のガンを操作している場合には、画面の左上のガンのアイコンにより、2 番目のガンのための2 番目の画面が表示されます。

1 ⊘**4**00≑ 85≑ 2 ⊘**4**00≑ 70≑ 3 ⊘**4**00≑ 60≑ 4 ⊘**4**00≑ 45≑

Figure 11 セットアップ画面 1

| £ | ∑ • ± к∨               | ₩кV  |         |
|---|------------------------|------|---------|
| 1 | ⊘ <b>₽</b> 00 <b>≑</b> | 85 🗢 | <u></u> |
| 2 | ⊘₽00≑                  | 70 🗢 | 2       |
| 3 | ⊘₽00\$                 | 60 🗢 |         |
| 4 | ⊘₽00≑                  | 45 🗢 |         |

Figure 12 セットアップ画面 2 2 (2 ガンシステム のみ)

| セットアップ画面 1 の キー |                                                                         |  |
|-----------------|-------------------------------------------------------------------------|--|
|                 | 画面に入ります。                                                                |  |
| ₽               | 編集のためにフィールドをアクティブ<br>にするか、ドロップダウンメニューの<br>ハイライトされた選択肢を承諾するた<br>めに使用します。 |  |
| ♠               | 数値フィールドの編集時に右に移動し<br>ます。 すべての桁を正しく設定した<br>ら、再び押して、入力を確認します。             |  |
| Ē               | プリセット番号です。                                                              |  |
| ₩ĸV             | プリセットでの最高電圧の設定値を設<br>定します。                                              |  |
| ±кV             | プリセットで低電圧アラームが出され<br>る、最低電圧を設定します。                                      |  |
| ~               | データ編集を終了します。                                                            |  |
|                 | 設定がどのガンに属するものかを示し<br>ます                                                 |  |

### セットアップ画面3と4

この画面では、保守合計器の表示とリセットを行い ます。セットアップ画面に表示される保守合計器 の単位は常に経過した暦日です。保守合計器が0 に達すると、勧告が出されます。タイマーをリス タートするには、画面を移動して設定値を編集して から、エラーのリセットボタンで勧告をクリアしま す。これらのタイマーは表示日付に基づいているの で、日付を変更した場合には、保守合計器をリセッ トする必要があります。2台のガンを操作している 場合には、画面の左上のガンのアイコンにより、2 番目のガンのための2番目の画面が表示されます。

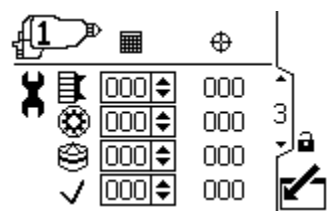

Figure 13 セットアップ画面 3

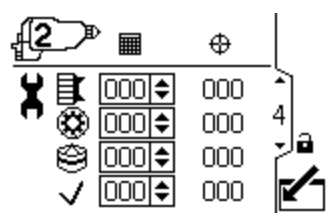

Figure 14 セットアップ画面 4 2 (2 ガンシステム のみ)

| セットアップ画面 3 および 4 のキー |                                                                         |  |
|----------------------|-------------------------------------------------------------------------|--|
|                      | 画面に入ります。                                                                |  |
| Ţ                    | 編集のためにフィールドをアクティブ<br>にするか、ドロップダウンメニューの<br>ハイライトされた選択肢を承諾するた<br>めに使用します。 |  |
| ♠                    | 数値フィールドの編集時に右に移動し<br>ます。 すべての桁を正しく設定した<br>ら、再び押して、入力を確認します。             |  |
|                      | 暦日で表示された保守設定値です。                                                        |  |
| ⇔                    | 保守合計器 – 設定値から 0 にカウン<br>トダウンします。                                        |  |
| Ħ                    | エアキャップの保守合計器。                                                           |  |
| 1                    | 先端/ノズルの保守合計器。                                                           |  |
|                      | オルタネータの保守合計器。                                                           |  |
| <                    | チェック/オプションの保守合計器                                                        |  |
| $\mathbf{N}$         | データ編集を終了します。                                                            |  |
| R<br>T               | 設定がどのガンに属するものかを示し<br>ます                                                 |  |

### セットアップ画面 5

この画面で日付の形式、日付、時刻、およびバッ クライトの点灯時間を設定します。

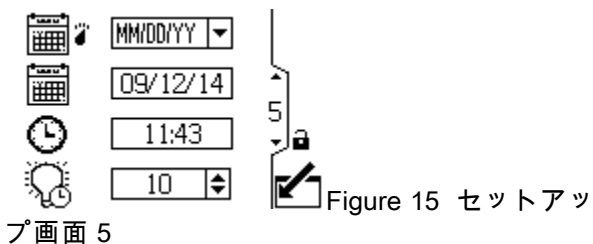

ノ回回り

|   | セットアップ画面 5 の キー                                                         |
|---|-------------------------------------------------------------------------|
|   | 画面に入ります。                                                                |
| ₽ | 編集のためにフィールドをアクティブ<br>にするか、ドロップダウンメニューの<br>ハイライトされた選択肢を承諾するた<br>めに使用します。 |
| → | 数値フィールドの編集時に右に移動し<br>ます。 すべての桁を正しく設定した<br>ら、再び押して、入力を確認します。             |
|   | ドロップダウン面ユーから、該当する<br>日付形式を選択します。                                        |
|   | MM/DD/YY                                                                |
|   | DD/MM/YY                                                                |
|   | YY/MM/DD                                                                |
|   | 正しい日付を設定します。                                                            |
| © | 正しい時刻を設定します。                                                            |
| Q | バックライトのタイムアウトを設定し<br>ます (分単位)。 0 似設定すると、バッ<br>クライトは常時点灯します。             |
| ~ | データ編集を終了します。                                                            |

### セットアップ画面6

この画面では、セットアップ画面に入るために必要なパスワードの有効化または変更を行えます。 また、リモート電圧プリセット制御の有効と無効 を切り替えることができます。この画面は、ソフ トウェアバージョンも表示します。この画面では また、システムで使用するガンの数を選択するこ とができます (1 台または 2 台)。

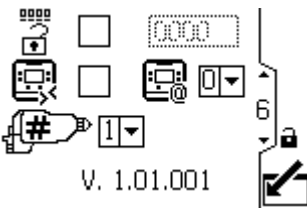

Figure 16 セットアップ画面 6

|             | セットアップ画面 6 の キー                                                              |
|-------------|------------------------------------------------------------------------------|
|             | 画面に入ります。                                                                     |
| Ţ           | 編集のためにフィールドをアクティブ<br>にするか、ドロップダウンメニューの<br>ハイライトされた選択肢を承諾するた<br>めに使用します。      |
| ⇒           | 数値フィールドの編集時に右に移動し<br>ます。 すべての桁を正しく設定した<br>ら、再び押して、入力を確認します。                  |
| •           | チェックボックスコントロールで、パ<br>スワードの有効と無効を切り替えま<br>す。 希望するパスワードを入力します<br>(有効になっている場合)。 |
| ēž          | リモート電圧プリセット制御の有効と<br>無効を切り替えます。                                              |
|             | データ編集を終了します。                                                                 |
| <b>#</b> >> | ガン1台のシステムの場合には「1」<br>を、2 台のシステムの場合は「2」を<br>選択します。                            |
|             | ID の設定を表示します。 高度な設置で<br>のみ使用します。                                             |

イベントコードのトラブルシューティング

## イベントコードのトラブルシューティング

イベントコードには4種類の形式があります。

- アラーム 4: 重大なイベント。直ちに対応が必要。
- ・逸脱山:重大なイベント。注意が必要。
- ・勧告 : 重大ではないイベント。注意が必要。
- 記録: トラブルシューティングのために役立つ情報。

## イベントコードをクリアするには を押します。

| アイ<br>コン | ドーロ  | ガン   | 説明                                     | 修正してクリアする方法                                                         |
|----------|------|------|----------------------------------------|---------------------------------------------------------------------|
| •        | V1D1 | ガン 1 | <b>低 kV のアラーム。</b><br>低 kV のアラームは、スプレー | ペンキの導電性を下げるか、部品ま<br>での距離を長くしてください。                                  |
|          | V1D2 | ガン 2 | 電圧かユーザーか設定した最低値よ<br>りも低くなると表示されます。     | クリアボタンを押してアラームをク<br>リアします。                                          |
|          | CBD1 | ガン 1 | <b>光ファイバの通信の逸脱。</b><br>光ファイバ通信アラームは、ディ | 光ファイバケーブルとガンの電源を<br>チェックしてください。                                     |
|          | CBD2 | ガン 2 | スノレイかカンから不止なテーダ<br>を受け取ると表示されます。       | クリアボタンを押してアラームをク<br>リアします。                                          |
|          | CAI1 | ガン 1 | <b>電源通信消失の逸脱。</b><br>ガンの光ファイバボードと、ガンの  | 内部のガン接続をチェックし、ター<br>ビンのエア圧を確認します。                                   |
| цэ<br>_  | CAI2 | ガン 2 | 電源との間の通信が矢われました。                       | クリアボタンを押してアラームをク<br>リアします。                                          |
|          | MD11 | ガン 1 | <b>タービン保守の勧告。</b><br>タービン保守の合計器の目標     | 保守作業を実行して、保守合計器を<br>リセットします。                                        |
| 4        | MD21 | ガン 2 | 値に達しました。                               | クリアボタンを押してアラームをク<br>リアします。 アラームは、保守合計<br>器がリセットされるまでは、クリア<br>されません。 |
|          | MD12 | ガン 1 | <b>先端/ノズル保守の勧告。</b><br>先端/ノズル保守の合計器の目  | 保守作業を実行して、保守合計器を<br>リセットします。                                        |
| 4        | MD22 | ガン 2 | <b>悰</b> 但 に 達 し ま し た 。               | クリアボタンを押してアラームをク<br>リアします。 アラームは、保守合計<br>器がリセットされるまでは、クリア<br>されません。 |
|          | MD13 | ガン 1 | <b>エアキャップ保守の勧告。</b><br>エアキャップの合計器の目標   | 保守作業を実行して、保守合計器を<br>リセットします。                                        |
| 4        | MD23 | ガン 2 | 値に達しました。                               | クリアボタンを押してアラームをク<br>リアします。 アラームは、保守合計<br>器がリセットされるまでは、クリア<br>されません。 |

| アイコン | コード          | ガン           | 説明                                                                                                    | 修正してクリアする方法                                                                                         |
|------|--------------|--------------|----------------------------------------------------------------------------------------------------|----------------------------------------------------------------------------------------------------|
| 4    | MD14<br>MD24 | ガン 1<br>ガン 2 | <b>チェック/オプションの保守の勧告。</b><br>チェック/オプションの保守の合計<br>器の目標値に達しました。                                                 | 保守作業を実行して、保守合計器を<br>リセットします。<br>クリアボタンを押してアラームをク<br>リアします。 アラームは、保守合計<br>器がリセットされるまでは、クリア<br>されません。 |
| 4    | K2D1<br>K2D2 | ガン 1<br>ガン 2 | <b>タービン周波数低下の勧告。</b><br>タービン周波数は 85kV で 400Hz 以<br>下、またはさらに低い電圧で 325Hz<br>以下に下がっています。                        | タービンエア圧を上げます。<br>クリアボタンを押してアラームをク<br>リアします。                                                         |
| 4    | K3D1<br>K3D2 | ガン 1<br>ガン 2 | <b>タービン周波数上昇の勧告。</b><br>タービン周波数は 85kV で 750Hz 以<br>上、またはさらに低い電圧で 675Hz<br>以上に上がっています。                        | タービンエア圧を下げます。<br>クリアボタンを押してアラームをク<br>リアします。                                                         |
| 4    | WMC1         |              | <b>無効なハードウェア。</b><br>無効なハードウェアのアラー<br>ムは、表示制御モジュールが、<br>Pro Xp Auto と組み合わせるの<br>に適したバージョンにではない<br>場合に表示されます。 | 適切な表示制御モジュールの部品番<br>号が用いられていることを確認して<br>ください。 有効な部品番号につい<br>ては、部品のページを参照してくだ<br>さい。                 |
|      | EAD1         |              | <b>プリセット 1 アク</b><br>ティベートレコード。<br>このレコードは、プリセット 1 がアク<br>ティベートされると表示されます。                                   | 対策の必要はありません。 イベン<br>トログに情報のみを目的として記録<br>されます。                                                       |
|      | EAD2         |              | <b>プリセット 2 アク</b><br>ティベートレコード。<br>このレコードは、プリセット 2 がアク<br>ティベートされると表示されます。                                   | 対策の必要はありません。 イベン<br>トログに情報のみを目的として記録<br>されます。                                                       |
|      | EAD3         |              | <b>プリセット 3 アク</b><br>ティベートレコード。<br>このレコードは、プリセット 3がアク<br>ティベートされると表示されます。                                    | 対策の必要はありません。 イベン<br>トログに情報のみを目的として記録<br>されます。                                                       |
|      | EAD4         |              | <b>プリセット 4 アク</b><br>ティベートレコード。<br>このレコードは、プリセット 4 がアク<br>ティベートされると表示されます。                                   | 対策の必要はありません。 イベン<br>トログに情報のみを目的として記録<br>されます。                                                       |

## トラブルシューティング

| 問題                           | 原因                          | 処置                                                                                      |
|------------------------------|-----------------------------|-----------------------------------------------------------------------------------------|
| 表示が完全にブラックアウトし               | 電源が入っていない。                  | 電源をオンにします。                                                                              |
| ている。                         | 電源ケーブルの接続がゆるい、<br>または外れている。 | ケーブルをしっかり接続します。                                                                         |
| ガンはオンになっているが、番<br>号が表示されない。  | 光ファイバケーブルの接続が間<br>違っている。    | 接続を確認してください。<br>光ファイバーの接続, page 7を<br>参照してください。                                         |
|                              | 光ファイバケーブルが不良。               | ケーブルの損傷をチェックして<br>ください。 光ファイバケーブ<br>ルを交換するか、修理します。<br>光ファイバケーブル接続, page<br>24を参照してください。 |
|                              | ガンのボードのエラー。                 | タービンエアをオフにし、それ<br>からオンにして、ガンのボード<br>への電源を入れ直します。                                        |
| クロックが動作していない。                | バッテリが切れている。                 | バッテリを交換します。<br>バッテリーの交換, page 23を参<br>照してください。                                          |
| ディスプレイには電源が入って<br>いるが、動作しない。 | ハードウェアが故障している。              | 表示モジュールを交換します。                                                                          |

### 診断情報

制御モジュールの下部にある LED は、システムの機能についての重要な情報を表示します。

### LED 信号

| 信号       | 説明                                                |
|----------|---------------------------------------------------|
| 緑がオン     | 制御モジュールには電源が入っている。                                |
| 黄        | 内部通信が進行中。                                         |
| 赤で点灯     | 制御モジュールで故障が発生。 トラブルシューティング, page 22を参照<br>してください。 |
| 赤で点滅     | ソフトウェアを更新中。                                       |
| 赤でゆっくり点滅 | トークンエラー。トークンを削除して、ソフトウェアトークンを再度アップ<br>ロードしてください。  |

保守

#### ソフトウェアのアップデート

取扱説明書3A1244は、必要なソフトウェアアッ プデートとともに提供されます。 説明書 3A1244 の指示に従って、制御モジュールのソフトウェア を更新してください。

### バッテリーの交換

バッテリーの交換は、電源の切断後、またはバッ テリの故障後に、クロックが機能を停止したとき にのみ行ってください。

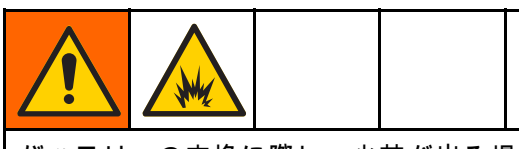

バッテリーの交換に際し、火花が出る場合があ ります。 バッテリーの交換は危険の無い場所 で、引火性の流体あるいは気体から離れて行っ て下さい。

#### 注

回路基板の損傷を避けるために、接地ストラッ プを着用してください。

- 1. 電源を切断します。
- 2. モジュールをブラケットから取り外します。
- 3. 接地ストラップを取り付けます。
- 4本のネジを外してから、アクセスカバーを取り外します。

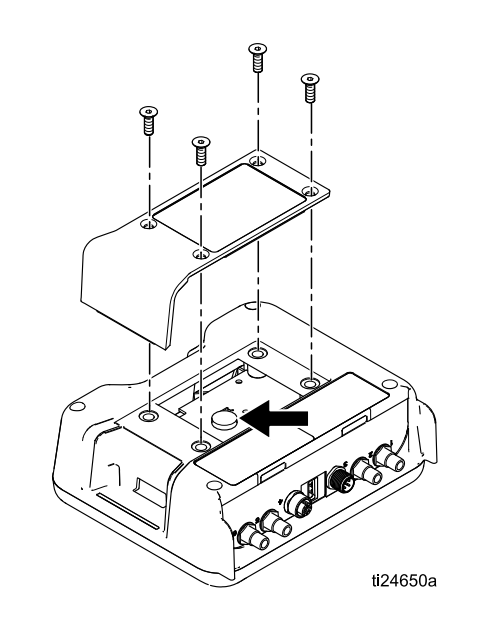

5. マイナスドライバーを使用して古いバッテリー を引き出します。

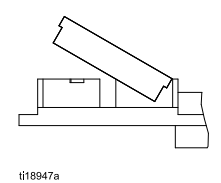

注: バッテリーは、認可されているよう気に入 れ、適用される地元の法令に従って適切に廃 棄してください。

 新しいバッテリーと交換します。バッテリー のもう片方の端を所定の場所にピタリと収める 前に、バッテリーがコネクタタブの下にうま く納まることを確認します。

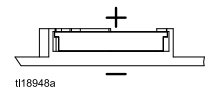

**注**:交換には、Panasonic CR2032 バッテリー のみを使用します。

- 7. アクセスカバーとネジを再度組み立てます。
- 8. モジュールをブラケットにはめ込みます。

修理

### 光ファイバケーブル接続

注: 光ファイバ修理キット 24W875 には、二重スト ランドの光ファイバケーブル用の取り付け金具と カッターツールが含まれています。 カッターツー ル 24W823 は別売りで購入することもできます。

- ケーブルの両方の端を、光ファイバカッター ツール (8) できれいに切断してください。 ケー ブルの両方の端の長さが等しいことを確認し てください。
- 光ファイバの取り付け金具 (2) を図に示すよう に取り付けます。 光ファイバマーカー (4、5) で、取り付け側の端を記録します。
- Pro Xp Auto 制御モジュール、またはバルク ヘッドに接続する側のケーブルの端について は、光ファイバナット (3) を 7.9 mm (0.31 イ ンチ、5/16 インチ) の長さ A だけ、回してね じ込みます。
- ケーブルの Pro Xp Auto ガンに接続する側の端 については、長さはガンのモデルに合わせて調 整する必要があります。後部マニホールドのガ ンモデル (モデル番号 LA1xxx または HA1xxx)に ついては、長さ A は 7.9 mm (0.31 インチ)に調 整します。下部マニホールドのガンモデル (モ デル番号 LA2xxx または HA2xxx) については、 長さ A は 25.9 mm (1.02 インチ) に調整します。

Graco 製造のケーブルの場合には、寸法 A は工場 出荷時に調整されています。

| 光ファイバケーブル接続の調整              |              |            |  |
|-----------------------------|--------------|------------|--|
| FOケー                        | 説明           | 寸法A        |  |
| ブルキッ                        |              |            |  |
| ۲<br>۲                      |              |            |  |
| 24X003◆                     | 光ファイバケーブル、   | 7.9 mm     |  |
|                             | 後部マニホールド、25  | (0.31 インチ) |  |
|                             | フィート         |            |  |
| 24X004◆                     | 光ファイバケーブル、   | 7.9 mm     |  |
|                             | 後部マニホールド、50  | (0.31 インチ) |  |
|                             | フィート         |            |  |
| 24X005◆                     | 光ファイバケーブル、   | 7.9 mm     |  |
|                             | 後部マニホールド、100 | (0.31 インチ) |  |
|                             | フィート         |            |  |
| 24X006◆                     | 光ファイバケーブル、   | 25.9 mm    |  |
|                             | 下部マニホールド、25  | (1.02 インチ) |  |
|                             | フィート         |            |  |
| 24X007◆                     | 光ファイバケーブル、   | 25.9 mm    |  |
|                             | 下部マニホールド、50  | (1.02 インチ) |  |
|                             | フィート         |            |  |
| 24X008◆                     | 光ファイバケーブル、   | 25.9 mm    |  |
|                             | 下部マニホールド、100 | (1.02 インチ) |  |
|                             | フィート         |            |  |
| ◆ カッターツール 24W823 は、これらのケールブ |              |            |  |
| ルキットに含まれています。               |              |            |  |

光ファイバケーブルを正しく機能させるために は、その端はきれいにまっすぐ切断されている 必要があります。 正しく機能させるためには、 寸法Aはガンのモデルに合わせて調整する必要 があります。

注

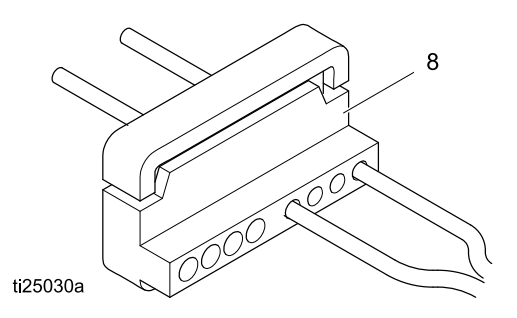

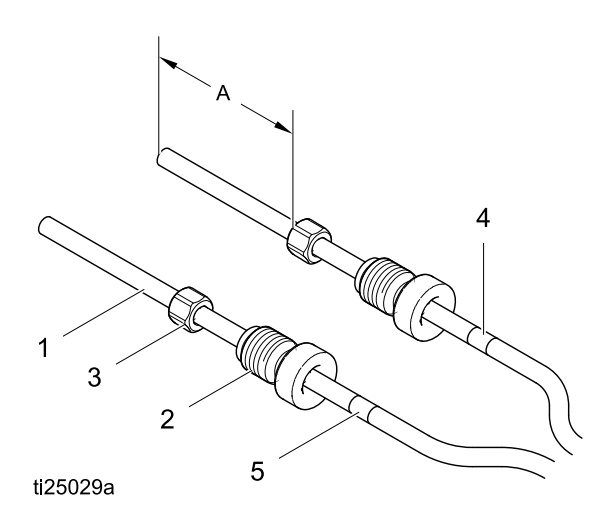

### 光ファイババルクヘッドの取り付け

### ステンレス鋼バルクヘッド

Gracoの光ファイバケーブルを接続できます。 13 mm (1/2 インチ) のパネル穴に適合します。

#### 24W876 ステンレス鋼バルクヘッドの取り付け

- バルクヘッドを通せるように、ブースの壁また はパネルに 12.7 ~ 14.2 mm (1/2 ~ 9/16 イン チ)の穴をドリルで開けます。
- 光ファイバケーブルが、光ファイバの修理の 説明で示された寸法に適合していることを確 認してください。
- バルクヘッド (6) を穴に通して、両側にナット (7) を取り付けます。下部が出てくるまで、光 ファイバケーブルの取り付け金具 (2) を回し て通します。それ以上無理に通そうとしない でください。適切に通信できるように、ケー ブルマーカーの番号が一致していることを確 認してください。。
- 4. 通信路の反対側でも同じ手順を繰り返します。

#### プラスチックバルクヘッド

露出した光ファイバケーブルを接続できます。 8 mm (5/15 インチ) のパネル穴に適合します。

#### 24W877 プラスチックバルクヘッドの取り付け

- バルクヘッドを通せるように、ブースの壁またはパネルに 7.9 ~ 9.5 mm (5/16 ~ 3/8 インチ)の穴をドリルで開けます。
- ケーブルの両方の端を、光ファイバカッター ツール (8) できれいに切断してください。 ケー ブルの両方の端の長さが等しいことを確認し てください。
- バルクヘッド (6) を穴に通して、両側にナット (7) を取り付けます。 ケーブルをバルクヘッド に挿入して、しっかりと固定されるまで固定 用ナットを締めます。
- 4. 通信路の反対側でも同じ手順を繰り返します。

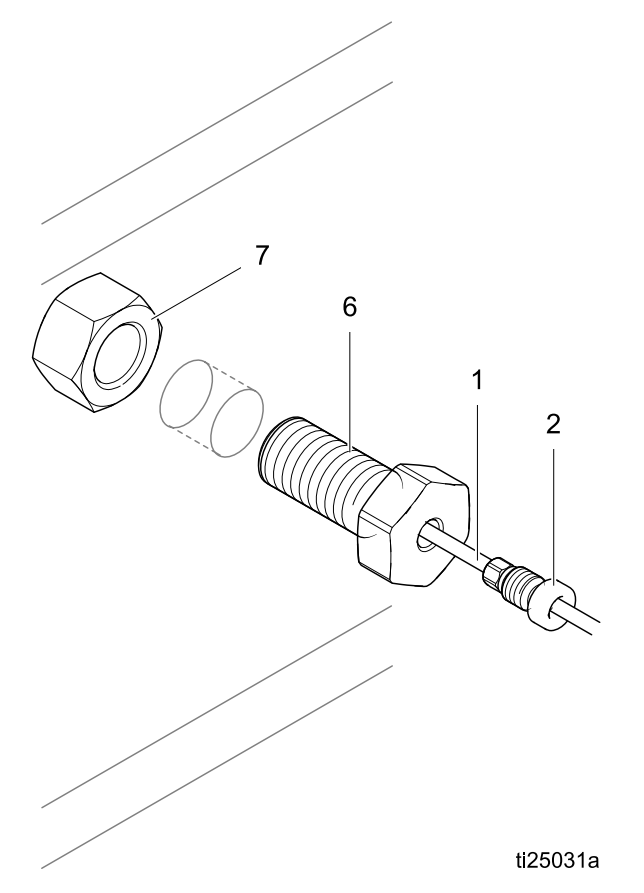

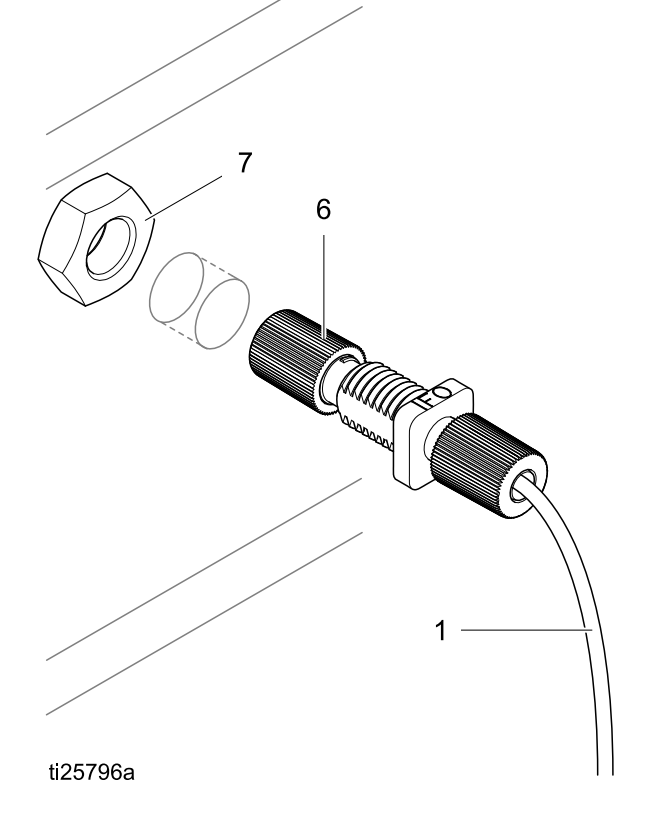

### 部品

### 24W0355 — Pro Xp Auto 制御モジュール

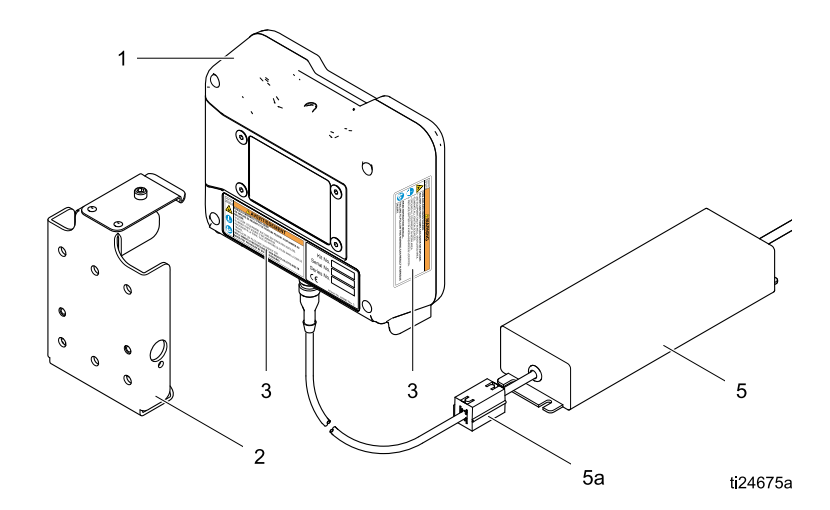

Figure 17

| 参照 | 部品     | 説明                   | 個数 |
|----|--------|----------------------|----|
| 1  | 24X216 | Pro Xp Auto 制御モジュール  | 1  |
| 2  | 277853 | 取り付けブラケット            | 1  |
| 3▲ | 16P265 | 警告ラベル                | 1  |
| 5  | 24W880 | 電源とコードセット            | 1  |
| 5a | 119253 | フェライト                | 1  |
| 6  | 244524 | 接地線アセンブリ (図示されていません) | 1  |

▲ 交換の危険性と警告ラベル、タグ、およびカードは無料で手に入ります。

**注**:電源には、電源コードと接続するための IEC 320–C13 オスコネクタが備わっています。 北米用の電源 コードと NEMA 5–15P プラグを含みます。 米国用の電源ケーブルはキット 24W035 および 34W880 に付属 しています。 その他の国の電源ケーブルが必要な場合には、地元の販売担当者にお問い合わせください。

## アクセサリー

### ガン用光ファイバケーブル

後部マニホールドのモデル (モデル番号は LA1xxx または HA1xxx)

| キット番号  | 説明                              |
|--------|---------------------------------|
| 24X003 | 光ファイバケーブル、後部マニ<br>ホールド、25 フィート  |
| 24X004 | 光ファイバケーブル、後部マニ<br>ホールド、50 フィート  |
| 24X005 | 光ファイバケーブル、後部マニ<br>ホールド、100 フィート |

下部マニホールドのモデル(モデル番号は LA2xxx または HA2xxx)

| キット番号  | 説明                              |
|--------|---------------------------------|
| 24X006 | 光ファイバケーブル、下部マニ<br>ホールド、25 フィート  |
| 24X007 | 光ファイバケーブル、下部マニ<br>ホールド、50 フィート  |
| 24X008 | 光ファイバケーブル、下部マニ<br>ホールド、100 フィート |

### 光ファイバケーブルの修理とアク セサリー

| キット番号  | 説明                                                                                                    |
|--------|----------------------------------------------------------------------------------------------------|
| 24W875 | 光ファイバ修理キット —<br>二重ストランドの光ファ<br>イバケーブル用の取り付<br>け金具とカッターツール<br>を含みます。                                             |
| 24W876 | 光ファイババルクヘッド<br>の取り付け金具、SST —<br>数量 2。<br>Graco 光ファイバケーブル<br>の取り付け金具と接続でき<br>ます。 13 mm (1/2 インチ)<br>のパネル穴に適合します。 |
| 24W877 | 光ファイババルクヘッド、<br>プラスチック — 数量 2。<br>2.<br>露出した光ファイバケーブ<br>ルを接続できます。 8mm<br>(5/16 インチ) のパネル穴<br>に適合します。            |
| 24W823 | 光ファイバカッターツー<br>ル — 数量。 3.                                                                                       |
| 24X009 | 光ファイバケーブル末端<br>のマーカー番号 — 1 パッ<br>ク 30 枚 (#1 および #2)                                                             |

### 制御モジュール I/O ケーブルアクセ サリーきっと

| キット番号  | 説明                |
|--------|-------------------|
| 24W881 | I/O ケーブル、50 フィート  |
| 24W882 | I/O ケーブル、100 フィート |

## 取り付けの寸法

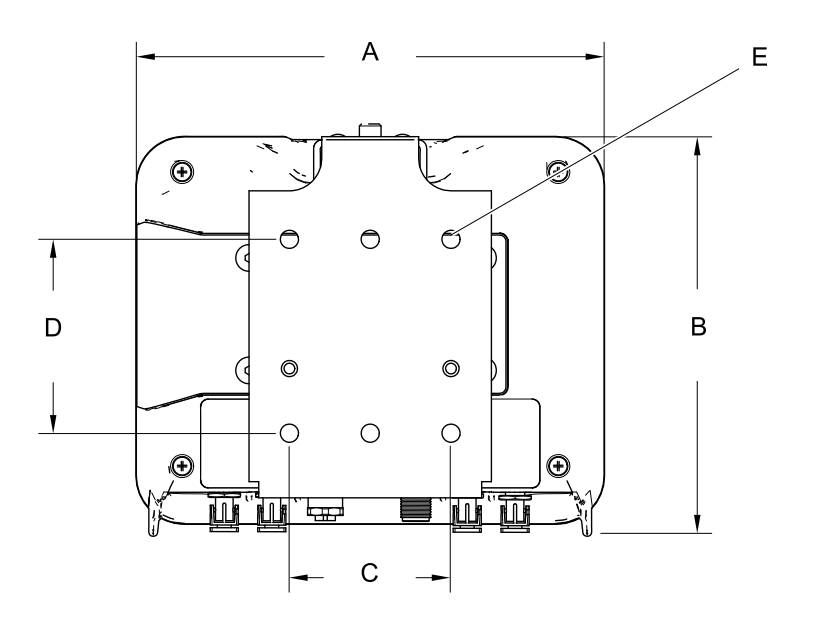

ti17985a

| A<br><b>全体の幅</b><br>mm (インチ) | B<br><b>全体の高さ</b><br>mm (インチ) | <b>全体の</b><br>奥行き<br>mm (インチ) | 取り付け寸法、<br>幅 (C) x 高さ (D)<br>mm (インチ) | E<br>取り付け<br>穴のサイズ<br>mm (インチ) |
|------------------------------|-------------------------------|-------------------------------|---------------------------------------|--------------------------------|
| 7.2 (183)                    | 6.0 (152)                     | 2.8 (71)                      | 64 x 76 (2.5 x 3.0)                   | 0.28 (7)                       |

## 技術データ

|                      | 米国単位                                                          | メートル法単位     |  |  |  |
|----------------------|---------------------------------------------------------------|-------------|--|--|--|
| 動作温度                 | 32° ~ 122°F                                                   | 0° ~ 50°C   |  |  |  |
| 保管温度                 | -22° ~ 140°F                                                  | -30° ~ 60°C |  |  |  |
| 重量                   |                                                               |             |  |  |  |
| 制御モジュール              | 1 ポンド                                                         | 0.45 kg     |  |  |  |
| 取り付けブラケット            | 1 ポンド                                                         | 0.45 kg     |  |  |  |
| 電源接続                 | ストレートの IEC 320–C13 オスコネクタおよび北米形式<br>NEMA 5–15P オスプラグが付属しています。 |             |  |  |  |
| 外部電源条件               | 100 ~ 240 Vac、50/60 Hz、最大0.8 アンペア                             |             |  |  |  |
| 湿度                   | 0 ~ 95パーセント、結露しないこと                                           |             |  |  |  |
| ディスプレイのハウジングは耐溶剤性です。 |                                                               |             |  |  |  |

### Graco Standard Warranty

Gracoは、直接お買い上げ頂けたお客様のご使用に対し、販売日時から、本ドキュメントに記載された、Gracoが製造し、かつ Gracoの社名を付したすべての装置の材質および仕上がりに欠陥がないことを保証します。 Gracoにより公表された特殊的、拡張的または制限的保証を除き、販売日時から起算して 12 ヶ月間、Gracoにより欠陥があると判断された装置の部品を修理、交換致します。本保証は、Gracoの明示の推奨に従って、装置が設置、操作、および保守されている場合にのみ有効です。

誤った設置、誤用、摩擦、腐食、不十分または不適切な保守、怠慢、事故、改ざん、または Graco 製 でない構成部品の代用が原因で発生した一般的な消耗、あるいは誤動作、損傷、摩耗については、本 保証の範囲外であり、Graco は一切責任を負わないものとします。 また、Graco の装置と Graco に よって提供されていない機構、付属品、装置、または材料の不適合、あるいは Graco によって提供さ れていない機構、付属品、装置、または材料の不適切な設計、製造、取り付け、操作または保守が原 因で発生した誤動作、損傷、または摩耗については、Graco は一切責任を負わないものとします。

本保証は、Graco認定販売代理店に、主張された欠陥を検証するために、欠陥があると主張された装置 が支払済みで返却された時点で、条件が適用されます。主張された欠陥が確認された場合、Gracoはす べての欠陥部品を無料で修理または交換します。装置は、輸送料前払いで、直接お買い上げ頂けたお客 様に返却されます。装置の検査により材質または仕上がりの欠陥が明らかにならなかった場合は、修理 は妥当な料金で行われます。料金には部品、労働、および輸送の費用が含まれる可能性があります。

THIS WARRANTY IS EXCLUSIVE, AND IS IN LIEU OF ANY OTHER WARRANTIES, EXPRESS OR IMPLIED, INCLUDING BUT NOT LIMITED TO WARRANTY OF MERCHANTABILITY OR WARRANTY OF FITNESS FOR A PARTICULAR PURPOSE.

保証違反に対して Graco が負う唯一の義務、および購入者への補償は、上記で示された通りとしま す。購入者は、他の補償 (利益の損失、売上の損失、人身傷害、または器物破損による偶発的または結 果的な損害、または他のいかなる偶発的または結果的な損失を含むがこれに限定されるものではない) は得られないものであることに同意します。補償違反に関連するいかなる行為は、販売日時から起 算して 2 年以内に提起する必要があります。

**Gracoによって販売されているが、製造されていない付属品、装置、材料、または部品に関しては、 Gracoは保証を負わず、特定目的に対する商用性および適合性のすべての黙示保証は免責されるものと します。**These items sold, but not manufactured by Graco (such as electric motors, switches, hose, etc.), are subject to the warranty, if any, of their manufacturer. Gracoは、これらの保証違反に関する何らか の主張を行う際は、合理的な支援を購入者に提供いたします。

いかなる場合でも、Graco は Graco の提供する装置または備品、性能、または製品の使用またはその 他の販売される商品から生じる間接的、偶発的、特別、または結果的な損害について、契約違反、補 償違反、Graco の不注意、またはその他によるものを問わず、一切責任を負わないものとします。

#### **Graco Information**

Graco 製品についての最新情報には、www.graco.com を参照してください。 特許の情報については、www.graco.com/patents を参照してください。

ご注文は、Graco 社販売代理店までお問い合わせになるか、または最寄りの販売代理店にお電話の上 ご確認ください。 電話: 612-623-6921 またはトールフリー:1-800-328-0211ファックス: 612-378-3505

本書に記載されているすべての文章または画像データには、出版の時点で入手可能な最新の製品情報が反映されています。 Gracoはいつでも予告なしに内容を変更する権利を有します。

技术手册原文翻译。 This manual contains Japanese。 MM 332989

Graco 本社: Minneapolis International Offices: ベルギー、中国、日本、韓国

GRACO INC. AND SUBSIDIARIES • P.O. BOX 1441 • MINNEAPOLIS MN 55440-1441 • USA Copyright 2014, Graco Inc. is registered to ISO 9001

www.graco.com